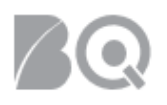

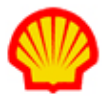

# **Project Consultant Time Writing**

This job aid describes how to create a resource rate table payment request from consultant time cards (consultant time writing). This type of payment request is used to bill Shell for the hours or days that resources have worked on a particular project. The rate tables for these payment requests are the rate cards agreed to between your firm and Shell in the MSA (Master Service Agreement). This job aid also describes how to handle a resource rate table payment request that has been rejected by Shell. Only supplier users with the assigned role of **Billing Submitter** can create payment requests and the **Billing Submitter** must be designated on the PA (Project Agreement).

This process combines all timecards entered on a project agreement into one resource payment request. It is then submitted by the supplier for approval by the project's billing approver. This eliminates the need for billing approvers to verify consultant time through Excel attachments and also enables project managers and other stakeholders to run IQNavigator reports to gather and analyze long-term data on consultant time writing.

User role requirements for access to project payment requests is provided at the end of this document.

#### Standard Formats Used for Payment Request Data Entry

- Field Name\* (with asterisk) A red asterisk (\*) indicates a field that is a required entry for IQNavigator. These fields must be completed or the system will not allow the user to proceed if the field is left blank.
- Field Name (bold text) Bold text indicates a field that is not a required entry for IQNavigator, but it is a required entry for the Shell process. These fields should not be left blank since it will cause problems downstream and disrupt the process.
- Field Name (no formatting) Standard text indicates a field that is neither a required entry for IQNavigator nor required for the Shell process. These fields can either be left blank or retain their default value.
- All Other Fields -- If a field displayed in IQNavigator is not mentioned in the job aid; it is not relevant for Shell and can be ignored.

### To create a resource rate table payment request:

- 1. Log in to IQNavigator using your *user name* and *password* and go to your Alternate UI dashboard.
- 2. Use either the Projects pull-down menu list in the header bar or one of your dashboard Projects hyperlinks to access your Project Agreements list screen.

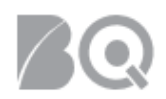

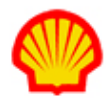

| ty IQN 🗸 🛛 Jobs 🗸                          | Projects 🗸                | Resources 🗸 | Work Orders/Assignments 🗸 | Time/Expense ∽ | Reports 🗸 | Invoicing 🗸 | Set Up ∨ |   |                                                                  |     |
|--------------------------------------------|---------------------------|-------------|---------------------------|----------------|-----------|-------------|----------|---|------------------------------------------------------------------|-----|
|                                            | Project R                 | Fxs         |                           |                |           |             |          |   |                                                                  |     |
| Activities                                 | Project A                 | greements   | €                         | -              |           |             |          |   | Status () Recalcula                                              | ate |
| General<br>Logout                          |                           |             | System Updates            |                |           |             |          |   | Jobs<br>Available Jobs                                           | 30  |
| Time/Expense<br>Create Expe<br>Create Time | nse Report                |             |                           |                |           |             |          | → | Projects<br>My Effective Project<br>Agreements                   | 0   |
| View Expense<br>View Timeca                | se Report Lis<br>ard List | st          | News and Updates          |                |           |             |          |   | My Pending Effective<br>Project Agreements                       | 0   |
| Jobs<br>View Job Op                        | oportunities              |             |                           |                |           |             |          |   | Supplier Organization<br>Effective Project<br>Agreements         | 0   |
| Projects<br>View My Arc                    | chived Proje              | cts         |                           |                |           |             |          |   | Supplier Organization<br>Pending Effective<br>Project Agreements | 0   |
| View My Pro                                | t RFxs                    |             |                           |                |           |             |          |   | Available RFxs                                                   | 0   |

3. Locate the project for which a resource payment request is to be created then select **manage project** in the Actions drop-down selection list and click the blue Go action arrow (→).

| Project Agreements - My Effective Project Agreements Restore Default Sort Order Export |                                                                      |                                              |                          |                                                       |              | i                   |                    |
|----------------------------------------------------------------------------------------|----------------------------------------------------------------------|----------------------------------------------|--------------------------|-------------------------------------------------------|--------------|---------------------|--------------------|
| Project Agreement / > Change Request<br>Effective Change Request # In Process #        | <ul> <li>Project Agreement Name</li> </ul>                           | <ul> <li>Supplier Project Manager</li> </ul> | > Billing Submitter      | <ul> <li>Total Milestone<br/>Reimbursement</li> </ul> | ▲ Start Date | > Project Agreement | > Actions          |
| 6477671 / 4                                                                            | Finite Element Simulation<br>of Pipe Expansion (eld IVC<br>307 8777) | An warmfachs, Jamar Ia                       | Advariticits,<br>Invalid | 0.00                                                  | 10/1/15      | Effective           | (manage project ▼→ |
| 7220885 / 5                                                                            | A AM Regeling<br>Vacati egelden tihw<br>Weringnep                    | Hergacker, Lerben                            | Arsvaničinis,<br>Janački | 0.00                                                  | 3/1/16       | Effective           | manage project 🔻 🔶 |

4. Click the **Create Project Agreement Transaction** tab on the Project Agreement Transactions list screen.

| Project Management -                                                                                  | (9887681) Close                                |                                  |                |                                   |                  |                         |                      |                |  |
|----------------------------------------------------------------------------------------------------|------------------------------------------------|----------------------------------|----------------|-----------------------------------|------------------|-------------------------|----------------------|----------------|--|
| Project Agreement Transaction Create Project Agreement Transaction Resources Visibility Collaboration |                                                |                                  |                |                                   |                  |                         |                      |                |  |
| Search & Filter                                                                                       |                                                |                                  |                |                                   |                  |                         |                      |                |  |
|                                                                                                    | Search Options:                                |                                  |                |                                   |                  | II Alw                  | vays Show Search & P | -ilter Options |  |
|                                                                                                    | Search Criteria 1: select value • Add Criteria |                                  |                |                                   |                  |                         | Add Criteria         |                |  |
|                                                                                                    | Filter Adve •                                  |                                  |                |                                   |                  |                         |                      |                |  |
|                                                                                                    | Save Search A                                  | s: 🔲 Is Default S                | earch          |                                   |                  |                         |                      |                |  |
|                                                                                                    | Actions: Search                                | Clear Search Criteria            |                |                                   |                  |                         |                      |                |  |
| Displaying 1-19 of 19 items                                                                           |                                                |                                  |                |                                   |                  |                         |                      |                |  |
| Total Budget:427040.00                                                                                | DEUR                                           | Total Expenditures:290703.79 EUR |                | Remaining Budget: 136336.21 E     | JR               |                         | Budget Details       | Export         |  |
| Project Agreement Transaction ID >                                                                    | Project Agreement Transaction Type >           | Description >                    | Total Amount > | Agreement Currency Total Amount > | Submitted Date > | Status >                | Actions              |                |  |
| 5609985                                                                                               | Resource Rate Table Payment Request            | IT Consultancy - Manager (K-5)   | EUR 13600.00   | EUR 13600.00                      | 12/13/17         | Submitted for Invoicing | view                 | • >            |  |
| 5666962                                                                                               | Resource Rate Table Payment Request            | IT Consultancy - Manager (K-5)   | EUR 9520.00    | EUR 9520.00                       | 1/8/18           | Submitted for Invoicing | view                 | • >            |  |
| 5759515                                                                                               | Rate Table Payment Request                     | Expense - Expense                | EUR 2461.79    | EUR 2461.79                       | 2/7/18           | Submitted for Invoicing | view                 | • >            |  |
| 5767924                                                                                               | Resource Rate Table Payment Request            | IT Consultancy - Manager (K-5)   | EUR 21080.00   | EUR 21080.00                      | 2/9/18           | Submitted for Invoicing | view                 | • >            |  |

5. Click the **view pending timecards** tab above the transactions list.

| Project Management - Test PA (1220 | 4262) Close                                |                                   |                                                 |
|------------------------------------|--------------------------------------------|-----------------------------------|-------------------------------------------------|
| Project Agreement Transactions     | Create Project Agreement Transaction       | Resources Visibility Colla        | llaboration                                     |
| Create Rate Table Payment Request  | Create Resource Rate Table Payment Request | view Perioding Timecal us         | 1                                               |
| Milestone Name > ID # >            | Billable > Billing Submitter >             | Total Budget > Total Expenditures | s > Remain > Actions                            |
| Test Milestone 6644411             | Yes Johnston, Jeff                         | 500000.00 USD 0.00 USD            | 50000 create milestone payment request <b>v</b> |

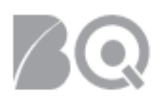

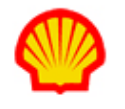

6. Use the Search & Filter feature at the top of the screen to create a list of all timecards ready for association to a resource payment request. Set the search Criteria 1 to Status and select "Pending Payment Request Association" as the status value. Set the Filter to "timecards & timecard adjustments". Then click <search>. (NOTE: Your Search & Filter settings may already be set up this way.)

| Search & Filter (timecards & timecards & Search | ard adjustments)             |                      |                                                                                |                    | Calways Show                        | Search & Filter Options |
|-------------------------------------------------|------------------------------|----------------------|--------------------------------------------------------------------------------|--------------------|-------------------------------------|-------------------------|
| Search Criteria: C                              | Criteria 1: Project Agreemen | ID#* •               | = • 9887681                                                                    |                    |                                     | Add Criteria            |
| c                                               | Criteria 2:Status *          | •                    | Approval Pending<br>Approved<br>Canceled<br>Rejected<br>Refracted<br>Submitted | ▲ ≫<br>><br><<br>< | Pending Payment Request Association | ▲<br>Delete             |
|                                                 | Filter i:timecards &         | timecard adjustments | <b>*</b>                                                                       |                    |                                     |                         |
| s                                               | Bave Search As:              | 🗆 Is D               | efault Search                                                                  |                    |                                     |                         |
| Actions:                                        | Search Clear Search          | n Criteria           |                                                                                |                    |                                     |                         |
| Displaying 1 - 10 of 12 items                   |                              |                      | <b>« &lt;</b> 1-2 <b>• &gt; &gt;&gt;</b>                                       |                    | Re                                  | esults per Page: 10 🔹 🔿 |

7. Use the checkboxes in the left-hand column to select all the timecards you want to include in your resource payment request from the results list. When your selections are complete, click the **create resource rate table payment request** tab at the top of the column.

| D | isplaying 1 - 10 of 12 items<br>imecards                              | Timecard             | Export             | Close                    | <b>« &lt;</b> 1     | -2 ▼ > >>            | *                  | sults p | er Page: 10 | • → |
|---|-----------------------------------------------------------------------|----------------------|--------------------|--------------------------|---------------------|----------------------|--------------------|---------|-------------|-----|
|   | Select All<br>Clear All<br>Create Resource Rate Table Payment Request | Timecard<br>Number > | Timecard<br>Type ≯ | Total Timecard<br>Cost > | Resource<br>Name    | Weekending<br>Date → | Total Tim<br>Hours |         | Action      |     |
| ( |                                                                       | T-52520651-0         | Timecard           | EUR 6120.00              | Sornelis,<br>Zwery  | 4/14/18              | 36                 | Request | print       | • > |
| 6 | 2                                                                     | T-52520659-0         | Timecard           | EUR 6120.00              | Sornells,<br>Pareny | 4/7/18               | 36                 | quest   | print       | • > |
|   |                                                                       | T-53184844-0         | Timecard           | EUR 6120.00              | Sornelis,<br>Zwery  | 4/21/18              | 36                 | Juest   | print       | • > |
| 0 |                                                                       | T-53648359-0         | Timecard           | EUR 5440.00              | Sorrells,<br>/wery  | 4/28/18              | 32                 | Request | print       | • • |

 Complete your resource rate table payment request using the guidelines provided in the chart below. Remember to follow the Standard Formats Used for Payment Request Data Entry listed at the beginning of this job aid.

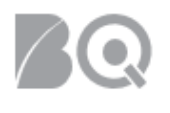

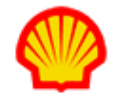

| Resc                                                  | ource Rate<br>(wit            | Table P<br>h Timec | ayment R<br>ards) | equest         |        |            |                       |
|-------------------------------------------------------|-------------------------------|--------------------|-------------------|----------------|--------|------------|-----------------------|
| Payment Request - (988                                | 7681}                         |                    |                   |                |        |            |                       |
| Actions:                                              | Save Changes                  | Submit To Bu       | ver Organization  | Cancel Changes | Return | n To List  |                       |
| Payment Request Header                                |                               |                    |                   |                |        |            |                       |
| Station                                               | Needs Approval                |                    |                   |                |        |            |                       |
| Payment Request ID #:                                 | recos Approval                |                    |                   |                |        |            |                       |
| a Supplier Reference Number:*                         |                               |                    |                   |                |        |            |                       |
| b Supplier Reference Date:*                           |                               |                    |                   |                |        |            |                       |
| Payment Request History - Project Currency 👔          |                               |                    |                   |                |        |            |                       |
| Disclose Assessment Tatal Dudants                     | 422040-00 EUR                 |                    |                   |                |        |            |                       |
| Project Agreement Total Evolentituret:                | 290703 79 ELIP                |                    |                   |                |        |            |                       |
| This Payment Request Amount                           | 18360.00 EUR                  |                    |                   |                |        |            |                       |
| Project Agreement Remaining Budget:                   | 136336.21 EUR                 |                    |                   |                |        |            |                       |
| # Payment Requests against this Project<br>Agreement: | 19                            |                    |                   |                |        |            |                       |
| Final Payment Request for this Project<br>Agreement:  | © Yes ♥ No                    |                    |                   |                |        |            |                       |
| Payment Request Lines                                 |                               |                    |                   |                |        |            |                       |
| C Line 1:                                             |                               |                    |                   |                |        |            |                       |
|                                                       | Resource Timecard             | Currency;*         | Project Reso      | irce Request:* | (      | Quantity:* | Rate<br>Table<br>Rate |
|                                                       | Sorrells, 52520651<br>Avery 0 | - EUR              | Phase #1 - I      | Jne #1 - ;     | •      | 4.5        | 1360.00               |
|                                                       | Remove Line 1                 | Clone              |                   |                |        |            |                       |
| Line 2:                                               |                               |                    |                   |                |        |            |                       |
|                                                       | Resource Timecard             | Currency:"         | Project Reso      | arce Request:* | (      | Quantity:* | Rate<br>Table<br>Rate |
|                                                       | Sorrelis, T-<br>Avery 0       | EUR                | Phase #1 - 1      | ine #1 -       |        | 4.5        | 1360.00               |

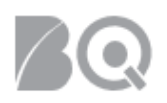

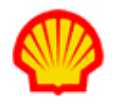

| Line 3:                                | Resource Timecard              | Currency:*             | Project Resource Request:*                     | Quantity:*     | Rate<br>Table |
|----------------------------------------|--------------------------------|------------------------|------------------------------------------------|----------------|---------------|
|                                        |                                |                        |                                                |                | Rate          |
|                                        | Sorrells, 53184844-<br>Avery 0 | EUR                    | Phase #1 - Line #1                             | 4.5            | 1360.00       |
|                                        | Remove Line 3                  | Clone                  |                                                |                |               |
|                                        | Add Line                       |                        |                                                |                |               |
| Grand Total:                           | 18360.00 EUR                   |                        |                                                |                |               |
| Value Added Tax                        |                                |                        |                                                |                |               |
| VAT Calculation Type:                  | Default                        |                        |                                                |                |               |
| Effective Date:                        | 📋 Enter                        | the effective date for | the VAT rate. This could be an invoice date, e | expenditure da | ate, etc.     |
|                                        | Retrieve VAT Rate              | And Calculate          |                                                |                |               |
|                                        |                                |                        |                                                |                |               |
| Project Agreement Details              |                                |                        |                                                |                |               |
| Project Agreement Name:                |                                | 9887681/1)             |                                                |                |               |
| Buyer Organization:                    | SITI BV (NL)                   |                        |                                                |                |               |
| Supplier Organization:                 |                                |                        |                                                |                |               |
| Supplier Organization Reporting Alias: |                                |                        |                                                |                |               |
| d Start Date:                          | 11/15/17                       |                        |                                                |                |               |
| e End Date:                            | 3/31/19                        |                        |                                                |                |               |
| Period Start Date                      |                                |                        |                                                |                |               |
| Period End Date                        | ē                              |                        |                                                |                |               |
| f Payment Request Details              | File: Choose File N            | o file chosen          | Visibility: Public • Attach                    |                |               |

- a **Supplier Reference Number:** Supplier Invoice Number. Enter the reference number that your firm uses to map the Shell payments against IQN generated invoices back to your own financial system.
- **b Supplier Reference Date**: The day the payment request is entered.
- **c Payment Request Lines:** Verify that each timecard you selected in Step 7 has autopopulated as a line item in this section. Make adjustments as needed. Enter comments/clarifications if needed for the Shell Billing Approver.

Currency: Currency defaults from the resource line item associated with the timecard.

A Do not change.

**Project Resource Request**: Project Resource Request defaults from the resource line item associated with the timecard.

Quantity: Quantity defaults from the resource line item associated with the timecard.

**Comment**: Enter any comments for the Shell Billing Approver.

**Deliverable Start Date/Deliverable End Date**: Enter the applicable dates for each timecard.

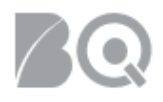

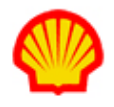

- **d Period Start Date:** The start date of the billing period. This field drives no logic in IQNavigator but is tied to important Shell reports.
- e Period End Date: The end date of the billing period. This field drives no logic in IQNavigator but is tied to important Shell reports.
- **f Payment Request Details:** Supplier Invoice. Attach an Excel spreadsheet or other supporting information that provides a basis for the Shell Billing Approver to approve your resource payment request.

A This is still a required field even though the timecard functionality has been enabled.

 Click the submit to buyer organization tab in the Actions section when your resource payment request is complete. A Validation Message indicates if your submit is successful. The payment request is then sent to Shell for approval.

If you don't see **submit** button, remember that only **Billing Submitter** is able to submit payment request to Shell for approval. To assign a Billing Submitter to a Project Agreement, go to the Visibility tab and use the selection list. Complete instructions are available in the "Select the Billing Submitter (Project Agreements)" Supplier Job Aid.

A Error messages display when your submit is not successful. Make ALL adjustments as indicated and click submit again.

*Optional*: Click the **save changes** button (<sup>Save Changes</sup>) to return and complete your payment request at a later time.

A You need to complete ALL required fields in order to save your changes and exit this screen.

10. Click the **return to list** button ( return to the Project Agreement Transaction screen.

### To retract a resource rate table payment request:

- Complete Steps 1 through 3 as listed above.
- 4. Click the Project Agreement Transaction ID hyperlink in the left-hand column for the payment you need to retract.

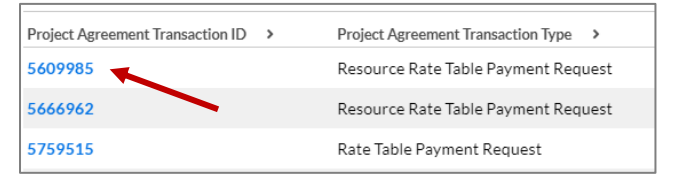

5. Click the retract approval request button (
 Retract Approval Request
 ) in the Actions section.
 You can retract an approval request at any time until Shell has approved the payment

request.

6. Indicate your reason for retracting the payment request.

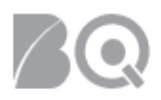

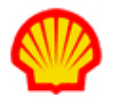

Click the Ok button ( ) in the Actions section to complete the process. An email notification, including your reasons, is sent to the Shell Project Manager. The system returns you to the Project Agreements list screen.

## To manage rejected payment requests:

When a payment request is rejected by Shell, an email notification is sent to the supplier's Billing Submitter. The Billing Submitter can then review the rejected payment request and determine what steps to take next.

- Complete Steps 1 through 3 as listed above.
- 4. Click the <u>Rejected</u> hyperlink in the Status column of the Project Agreement Transactions screen. The Rejection Reason screen displays.

| Rema | ining Budget:136  | Budget Details                       | Export              |                            |         |     |
|------|-------------------|--------------------------------------|---------------------|----------------------------|---------|-----|
|      | Total<br>Amount > | Agreement Currency Total<br>Amount > | Submitted<br>Date > | Status 🔨                   | Actions |     |
| '-   | EUR<br>12240.00   | EUR 12240.00                         | 2/15/19             | Rejected                   | view    | • > |
|      | EUR<br>13600.00   | EUR 13600.00                         | 12/13/17            | Submitted for<br>Invoicing | view    | • > |

5. Review the rejection reason entered by Shell for the entire payment request.

| Event                       | New State | Reason         |
|-----------------------------|-----------|----------------|
| Buyer Organization Rejected | Rejected  | Example reason |

- 6. Select the **view** action from the Project Agreement Transactions screen, if you plan to make changes to the rejected payment request and then re-submit it. The system displays the Payment Request screen in edit mode.
- 7. Review the line item rejection reasons and make the necessary changes/adjustments.
- 8. Click the **submit to buyer organization** tab in the Actions section when your revised resource payment request is complete. A Validation Message indicates if your submit is successful. The payment request is then sent to Shell for approval.

If you don't see **submit** button, remember that only **Billing Submitter** is able to submit payment request to Shell for approval. To assign a Billing Submitter to a Project Agreement, go to the Visibility tab and use the selection list. Complete instructions are available in the "Select the Billing Submitter (Project Agreements)" Supplier Job Aid.

A NOTE: It is not possible for Shell to approve partial payment requests.

| Payment Requests Status List |                                                                                |           |  |  |  |
|------------------------------|--------------------------------------------------------------------------------|-----------|--|--|--|
| Supplier Firm                | Description                                                                    | Buyer Org |  |  |  |
| Approved                     | The payment request has been approved and submitted for invoicing.             | Approved  |  |  |  |
| Editing                      | The payment request is in draft mode by the Supplier prior to submit to Shell. | Editing   |  |  |  |

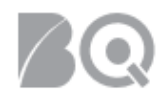

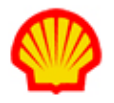

| Supplier Firm           | Description                                                                | Buyer Org               |  |
|-------------------------|----------------------------------------------------------------------------|-------------------------|--|
| Rejected                | The payment request was not approved.                                      | Rejected                |  |
| Submitted for Approval  | The payment request has been submitted to Shell for approval.              | Submitted for Approval  |  |
| Submitted for Invoicing | The payment request has been approved and is ready for invoice processing. | Submitted for Invoicing |  |

#### USER ROLE REQUIREMENTS:

Project Payment Requests access is limited to the following user roles:

- Billing Submitter -- ability to view and submit project-based milestone invoice requests
- Organization Supplier Project Manager ability to view ALL project agreements within their system organization structure
- Supplier Project Manager ability to respond to project agreements

If you need access to project-based files, please contact your supplier firm to have your IQN user profile adjusted.